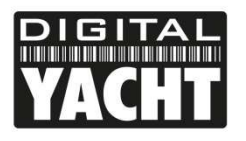

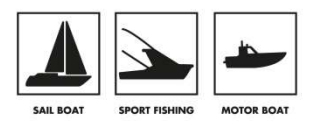

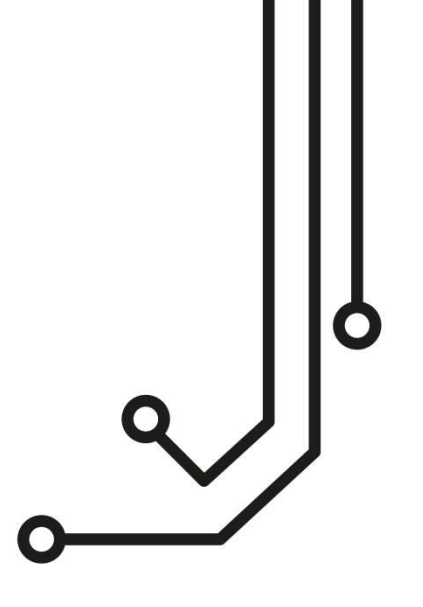

# WICHTIGE INFORMATIONEN

| Standardname des WLAN-Netzwerks        | = | 4GLittoral |
|----------------------------------------|---|------------|
| Standard-WLAN-Passwort                 | = | 4GLittoral |
| Standard-Benutzer der Webschnittstelle | = | admin      |
| Standard-Passwort der Webschnittstelle | = | 4GLittoral |

# Littoral Link 3G/4G ROUTER

Installations- und Benutzerhandbuch

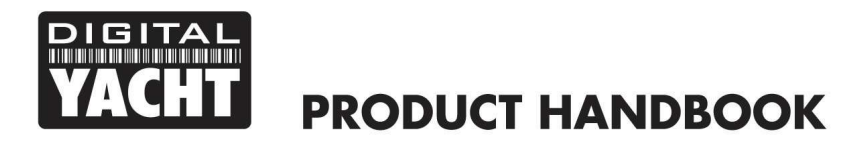

## 1. Einführung

Herzlichen Glückwunsch zum Kauf Ihres Littoral Link 3G/4G Routers. Dieses Gerät ist für die dauerhafte Installation an Bord eines Segel- oder Motorbootes vorgesehen. Der Littoral Link besteht aus den folgenden Teilen:

- 1x interne WLAN-Antenne
- 1x externe LTE-Antenne
- Littoral Link Router/Modem-Einheit
- Benutzerhandbuch

Bevor Sie Littoral Link in Betrieb nehmen, sollten Sie sich mit diesem Benutzerhandbuch und den Handbüchern aller anderen Geräte, die Sie daran anschließen möchten, vertraut machen.

## 2. Bevor Sie beginnen

Der Littoral Link wird über das integrierte Webinterface konfiguriert und gesteuert. Um darauf zugreifen zu können, benötigen Sie ein Gerät wie einen PC/Mac, ein Tablet oder ein Smartphone mit einem modernen Webbrowser wie Chrome, Safari, Edge oder Firefox. Für den Betrieb des Littoral Link sind keine speziellen Treiber oder Software erforderlich.

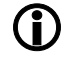

Bitte stellen Sie sicher, dass die Littoral Link Antennen angeschlossen sind, bevor Sie den Littoral Link einschalten.

## 3. Einbau

Die Littoral Link Router/Modem ist für die Montage unter Deck vorgesehen. Bei der Entscheidung über den besten Standort sind die beiden wichtigsten Faktoren die Kabelführung zur externen LTE-Antenne und die WLAN-Abdeckung rund um das Schiff.

Der Montageort ist auf Schiffen immer ein Kompromiss, und der Platz, der Zugang zum Gerät, der WLAN-Empfang und die Kabelführung sind allesamt Faktoren, die bei der Entscheidung über den besten Standort eine Rolle spielen.

Mit der mitgelieferten 5dB-WiFi-Antenne sollte die drahtlose Netzwerkverbindung zum Littoral Link auf den meisten Freizeitbooten kein Problem darstellen. Wir empfehlen jedoch, das Gerät zentral auf dem Boot oder so nah wie möglich an dem Bereich zu montieren, in dem mobile Geräte verwendet werden. Das Stromkabel kann leicht verlängert werden.

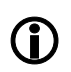

Die Standardeinstellungen des Littoral Link wurden für eine optimale Leistung gewählt, und wir empfehlen den Benutzern, keine Änderungen vorzunehmen, außer den Standardnamen des WLAN-Netzwerks (SSID) und das Passwort zu ändern, um das Gerät vor bösartigen Aktivitäten zu schützen.

#### 3.1 Montage des Littoral Link

Der Littoral Link sollte mit M4-Schrauben oder anderen für den Montageort geeigneten Befestigungen montiert werden. Er kann in jeder beliebigen Ausrichtung montiert werden, da die Funkantenne für einen optimalen Empfang gedreht und gebogen werden kann. Wenn möglich, empfehlen wir jedoch, den Littoral Link vertikal zu montieren, wobei die WLAN-Antenne nach oben zeigen sollte. Die beiden Kabel zur externen LTE-Antenne sollten gestützt oder mit Kabelbindern versehen werden, um eine übermäßige Belastung zu vermeiden, und wir empfehlen die Verwendung einer "Tropfschleife" an beiden Kabeln, um zu verhindern, dass Feuchtigkeit/Kondensation am Kabel herunter auf die SMA-Anschlüsse tropft.

Auf der nächsten Seite (Abb.1) finden Sie eine Maßzeichnung des Littoral Link. Drehen Sie die WLAN-Antenne immer im Uhrzeigersinn, um sie nicht zu lockern.

Bitte beachten Sie, dass es zwei SMA-Anschlüsse für die externen LTE-Antennenkabel und einen einzigen RP-SMA-Anschluss mit umgekehrter Polarität für die WLAN-Antenne gibt. Es ist sehr wichtig, dass Sie die Kabel und die Antenne an die richtigen Anschlüsse anschließen, da sonst die Anschlüsse beschädigt werden können.

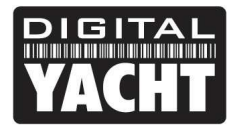

#### Abmessungen

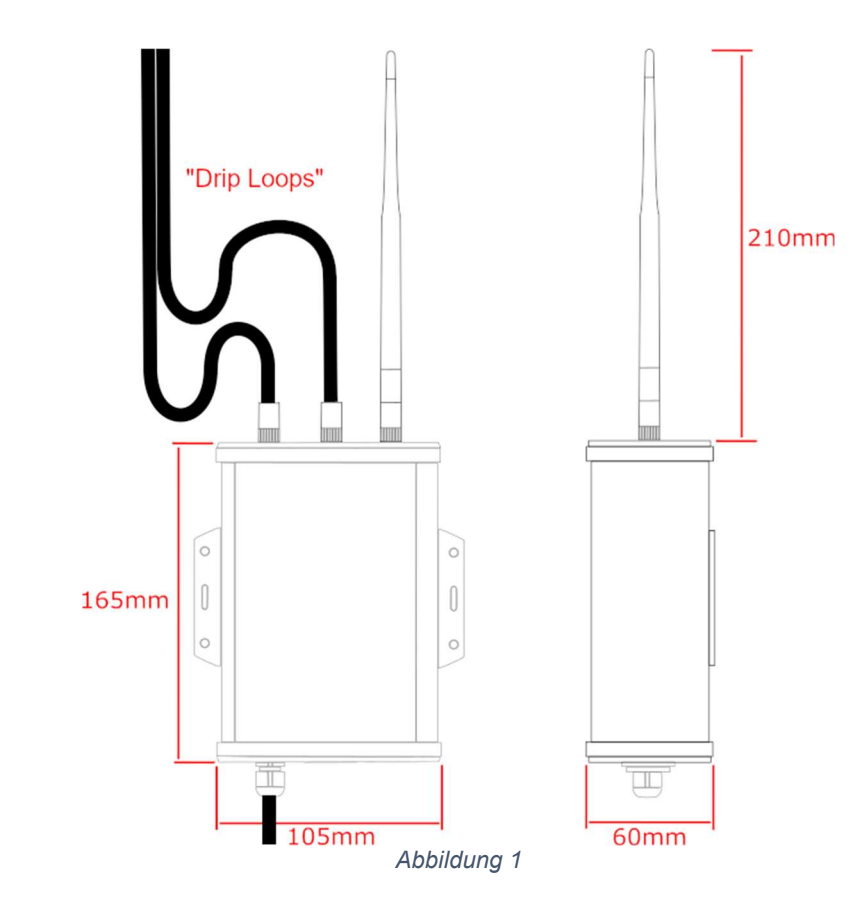

#### 3.2 Montage der externen LTE-Antenne

Die externe LTE-Antenne besteht eigentlich aus zwei Antennen mit hohem Gewinn in einem kompakten Gehäuse. Die beiden 7 m langen Koaxialkabel, die an der Unterseite des Geräts austreten, sind mit SMA-Steckern versehen, die mit den beiden passenden Steckern an der Littoral Link Haupteinheit verschraubt werden - sie können in beide Richtungen angeschlossen werden.

Die externe LTE-Antenne kann entweder flach in ein Schott (horizontal oder vertikal) eingebaut, an einem Mast befestigt oder auf eine Standardhalterung (1 "x14TPI) geschraubt werden, wie sie für UKW/GPS-Antennen verwendet wird.

Wenn Sie die Antenne flach montieren möchten (HINWEIS - das Schott darf nicht dicker als 12,5 mm sein), müssen Sie ein Loch mit einem Durchmesser von 28 mm in das Schott schneiden. Die Antenne wird mit einer Befestigungsmutter und einer Gummidichtung geliefert (siehe Abb. 3). Sobald die Kabel durch das Schott (und durch die Befestigungsmutter) geführt sind, ziehen Sie die Befestigungsmutter an, um die Antenne in ihrer Position zu halten (ziehen Sie die Mutter nicht zu fest an - das Drehmoment muss <6NM betragen).

Die Antenne wird außerdem mit einem Kunststoffadapter für die Mastbefestigung und einem Adapter für die Gewindemontage mit 1 "x14TPI aus Edelstahl geliefert (siehe Abb. 4). Der Mastbefestigungsadapter wird anstelle der Befestigungsmutter an den Fuß der Antenne geschraubt und kann verwendet werden, um die Antenne an einem Mast mit 42 mm Außendurchmesser zu befestigen. Sobald die Antenne auf dem Mast montiert ist, befestigen Sie sie mit den beiden Madenschrauben.

Wenn Sie die externe LTE-Antenne an einer standardmäßigen 1 "x14TPI UKW/GPS-Halterung (nicht im Lieferumfang enthalten) montieren möchten, schieben Sie den rostfreien Adapter vollständig in den Kunststoff-Masthalterungsadapter und sichern Sie ihn mit den beiden Madenschrauben. Schrauben Sie nun die Antenne an die Halterung.

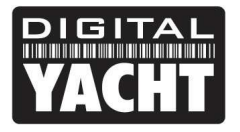

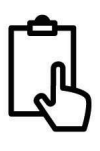

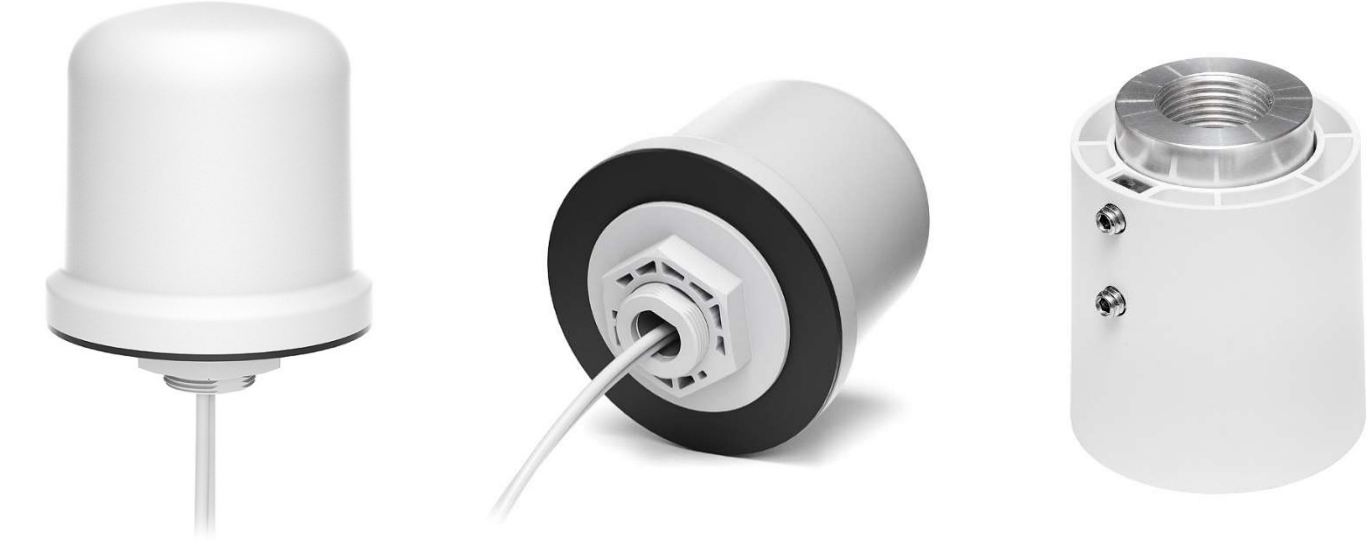

Abbildung 2

Abbildung 3

Abbildung 4

#### Abmessungen

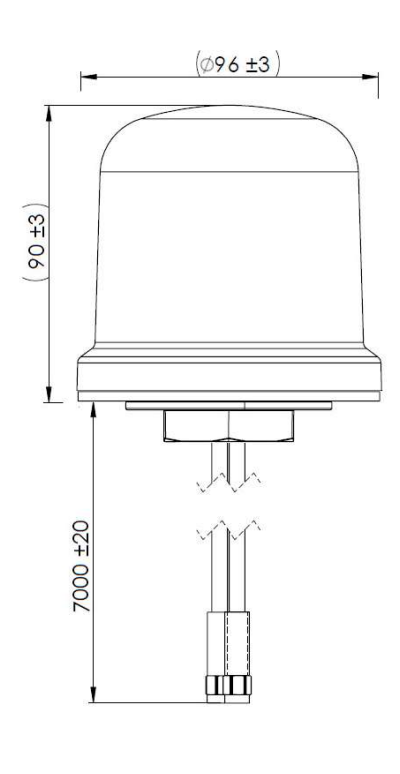

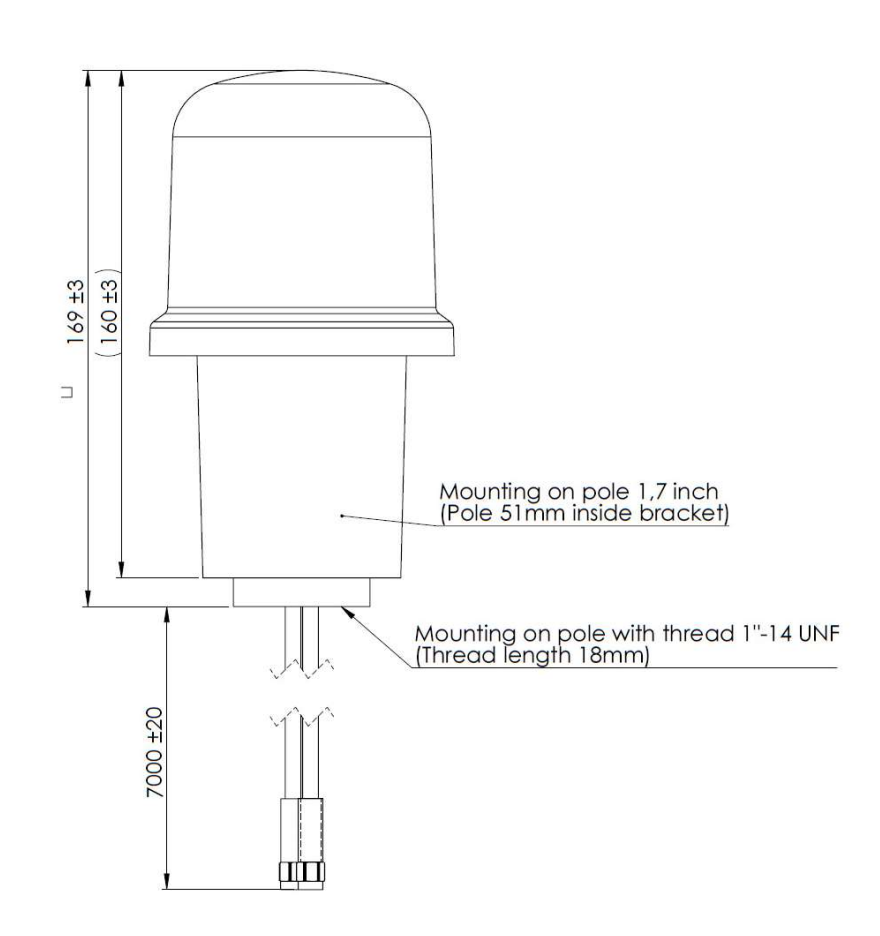

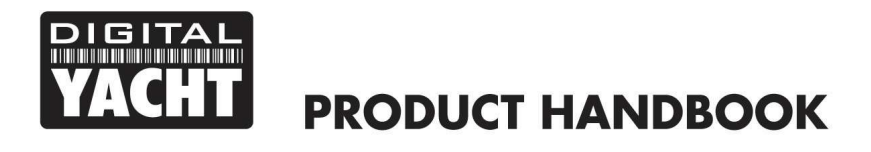

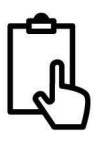

#### 3.3 Stromanforderungen

Das Gerät ist für den Betrieb auf Schiffen mit einem 12- oder 24-V-Gleichstromsystem (9-30 V DC Eingangsspannung) ausgelegt. Das Gerät sollte an einen mit 1 Am. abgesicherten Stromkreis angeschlossen werden, und wenn es an einen Stromkreis mit höherer Stromstärke angeschlossen wird, sollte eine 1-A-Sicherung verwendet werden, um die Littoral Link-Verkabelung zu schützen.

Der Littoral Link hat ein zweiadriges Stromkabel mit einem roten (+) und einem schwarzen (-) Kabel. Achten Sie unbedingt darauf, dass die richtige Polarität der Versorgungsspannung an den Littoral Link angeschlossen wird, da eine Verpolung das Gerät beschädigen würde.

Sobald der Littoral Link korrekt mit dem 12V/24V DC System des Schiffes verdrahtet ist, schalten Sie das Gerät nicht ein, sondern fahren Sie mit den folgenden Installationsschritten fort.

#### 3.4 Einsetzen einer 3G/4G-Daten-SIM-Karte

Um eine Internetverbindung über eine 3G/4G-Mobilfunkverbindung herzustellen, muss im Littoral Link eine 3G/4G-Daten-SIM-Karte eingelegt sein, die bei einem gültigen Mobilfunkbetreiberkonto registriert ist. Jede Daten-SIM-Karte eines Mobilfunkbetreibers kann verwendet werden, sofern es sich um eine Standard-SIM-Karte (15 x 25 mm) handelt.

Um die SIM-Karte einzulegen, müssen die vier Schrauben der Endkappe "Anschlüsse" des Littoral Link sowie die beiden oberen Schrauben der Endkappe "Antennen" gelöst werden, wie in Abb. 5 gezeigt.

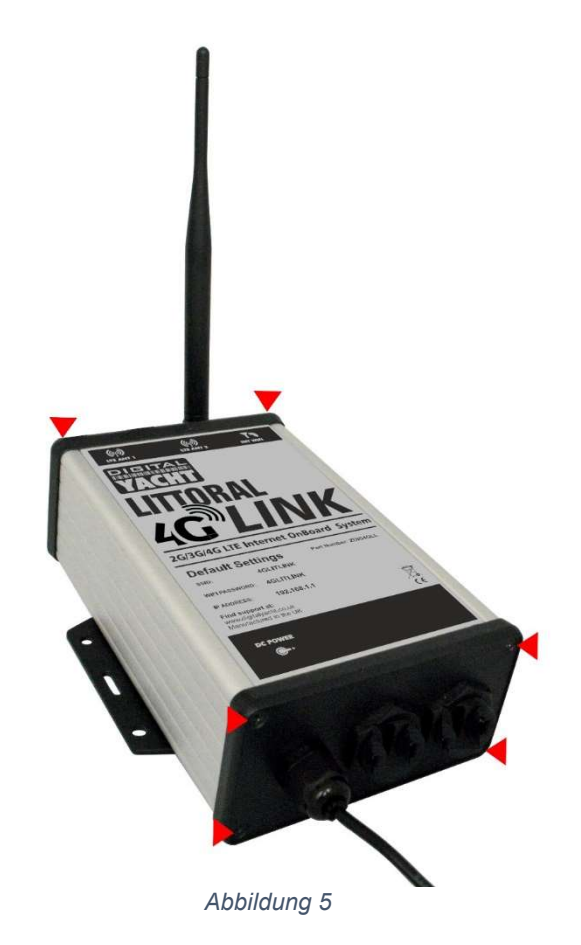

Nachdem die sechs Schrauben entfernt wurden, entfernen Sie vorsichtig die Endkappe der "Steckverbinder" vom Aluminiumgehäuse und lassen sie dann leicht nach unten fallen, so dass die obere Aluminiumplatte (mit dem Produktetikett) vorsichtig herausgeschoben werden kann (siehe Abb. 6).

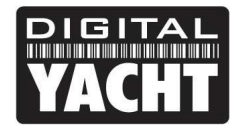

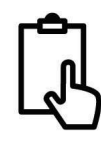

Nachdem Sie die obere Aluminiumplatte entfernt haben, können Sie nun auf das 3G/4G-Router-Modul zugreifen. Um es Ihnen zu erleichtern, haben wir den SIM-Halter nicht eingesetzt, sondern mit einem Kabelbinder am Stromkabel befestigt (siehe Abb.7). Entfernen Sie einfach den Kabelbinder, legen Sie Ihre SIM-Karte in den SIM-Halter ein und setzen Sie dann den SIM-Halter vorsichtig in das Routermodul ein, wie in Abb.8 gezeigt.

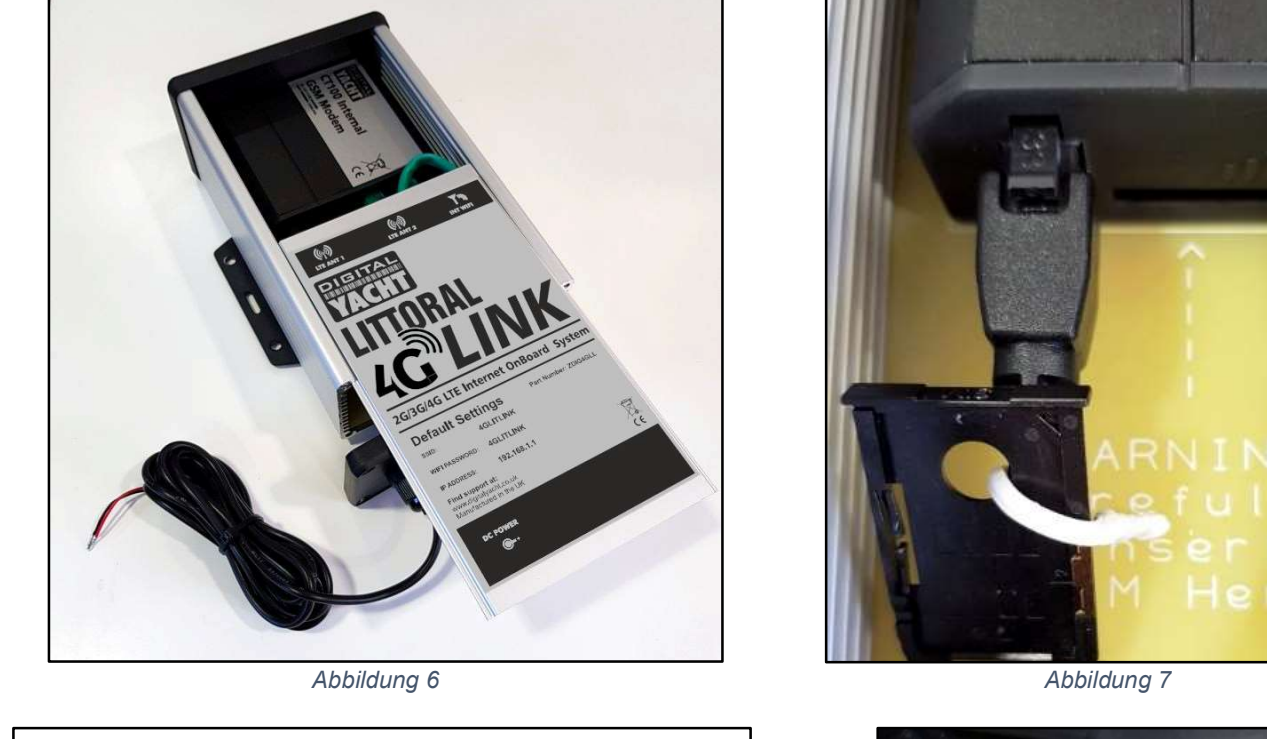

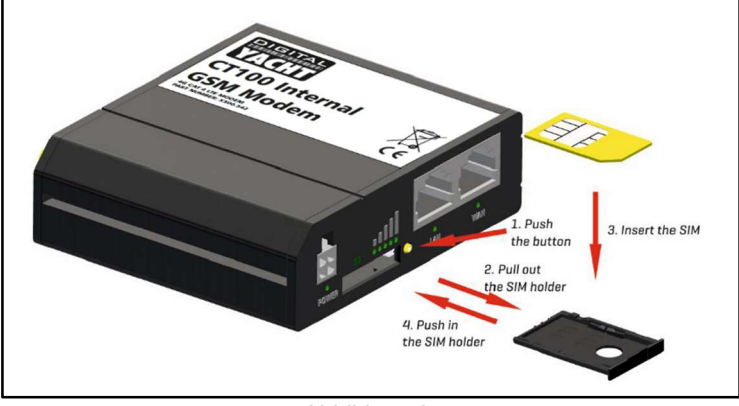

Abbildung 8

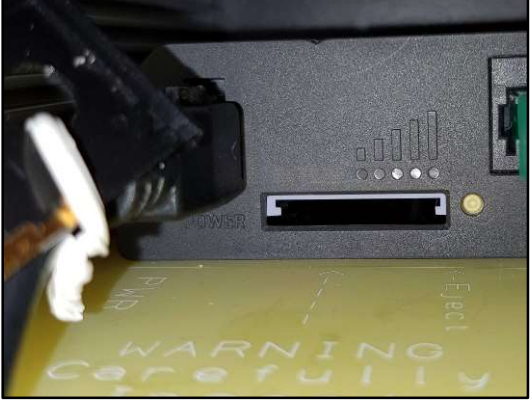

Abbildung 9

Wenn man zu viel Kraft oder zu wenig Sorgfalt walten lässt, ist es physikalisch möglich, dass die SIM-Halterung in den Raum unter der Halterung gedrückt wird. Daher sollte man darauf achten, dass die SIM-Halterung korrekt in den beiden grauen Kufen oben im SIM-Steckplatz sitzt, wie in Abb.9 gezeigt.

Sobald die SIM-Karte korrekt eingelegt ist, sollten Sie den Littoral Link wieder zusammenbauen, überprüfen, ob alle Stromund Ethernet-Verbindungen korrekt hergestellt sind, und dann zum ersten Mal Strom einschalten.

Es gibt keine externen LED-Anzeigen, da die meisten Littoral Links ihre Zeit versteckt hinter einem Schott oder in einem Spind verbringen werden, aber nach dem Einschalten sollte das WLAN-Netzwerk (SSID) "Littoral Link" innerhalb von 50-60 Sekunden erscheinen.

Wenn Sie nach 60 Sekunden nach WLAN-Netzwerken scannen und "Littoral Link" nicht sehen können, wenden Sie sich an den Digital Yacht Support per E-Mail an <u>support@digitalyacht.co.uk</u>

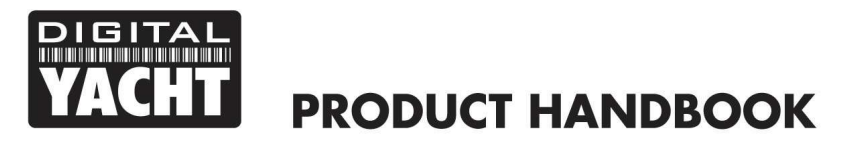

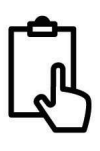

## 4. Konfiguration

Angenommen, Ihr drahtloses Gerät kann das "Littoral Link"-Netzwerk sehen, dann stellen Sie eine Verbindung mit dem standardmäßigen Passwort her, das unten angezeigt wird:

#### Password = 4GLittoral

Sobald die Verbindung hergestellt ist, sollte Ihr Gerät automatisch über DHCP eine IP-Adresse im Bereich 192.168.1.xxx erhalten. Sie sollten nun in der Lage sein, <u>http://littoral</u> oder <u>http://192.168.1.1</u> in die Adresszeile Ihres Browsers einzugeben und die Littoral Link Login-Seite zu sehen.

Abbildung 10 zeigt die Anmeldeseite mit dem Standard-Benutzernamen und -Passwort. Es wird nicht empfohlen, diese zu ändern, sondern nur den Namen des WLAN-Netzwerks und das Passwort, wie später in diesem Handbuch beschrieben.

Der Standard-Benutzername und das Standard-Passwort sind:

#### Username = admin Password = Littoral Link

Nach der Anmeldung gelangen Sie auf die Hauptübersichtsseite, wie in Abb. 11 dargestellt.

Diese Seite bietet ein "Dashboard", das den Status der Netzwerkverbindungen und -einstellungen von Littoral Link anzeigt. Von dieser Seite aus können Sie auf die Hauptmenüleiste am oberen Rand der Seite zugreifen, die Sie zu verschiedenen Menüs für Status, Konfiguration, Tools und Dienste führt.

Die Standardeinstellungen von Littoral Link wurden so gewählt, dass sie in den meisten Situationen/Installationen, wie sie auf Sportbooten üblich sind, gut funktionieren.

| 👻 📟 Littoral - Digital Yacht | × +                                        |                               |   |      |             |  |
|------------------------------|--------------------------------------------|-------------------------------|---|------|-------------|--|
|                              | t secure littoral/login                    |                               | * | д, 🛛 | 🔒 Incognito |  |
|                              | Please enter your<br>username and password | domn<br>Possoord<br>4GLitoral | 0 |      |             |  |

Abbildung 10

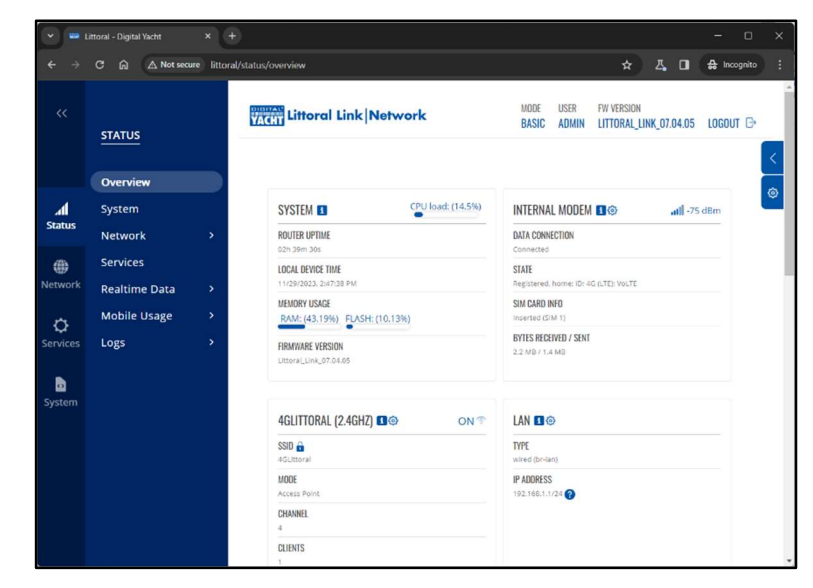

Abbildung 11

Digital Yacht empfiehlt dringend, keine Einstellungen zu ändern, außer denen, die in diesem Handbuch ausdrücklich erwähnt werden. Wir können keinen Support oder Garantiereparaturen für Littoral Link anbieten, die aufgrund falscher Einstellungen ausfallen.

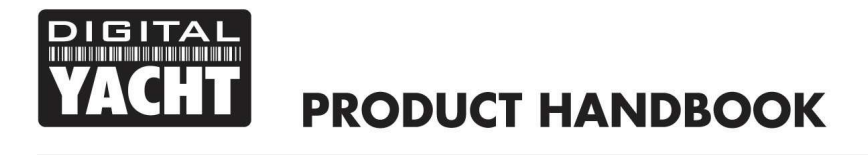

Die wichtigsten Einstellungen, die alle Kunden vornehmen sollten, sind:

- 1) Die APN-Verbindungseinstellungen für das 3G/4G-Mobilfunknetz der SIM, die sie mit Littoral Link verwenden diese müssen eingestellt werden, um die mobile Breitbandverbindung zu aktivieren.
- 2) Die "Wireless Network settings" (SSID und Passwort), die die drahtlose Verbindung zum Littoral Link sichern und kontrollieren

Wir empfehlen generell nicht, das Admin-Passwort des Routers zu ändern, da es schwierig sein kann, es zurückzusetzen, wenn es vergessen wurde. Stellen Sie also sicher, dass Ihre drahtlose Sicherheit gut ist und dass Sie den Personen vertrauen, denen Sie erlauben, sich mit dem Netzwerk zu verbinden, und es sollte keine Notwendigkeit bestehen, das Standard-Administrationspasswort zu ändern.

Wenn Sie sich entscheiden, das Admin-Passwort zu ändern, stellen Sie sicher, dass Sie das neue Passwort notieren, da das Zurücksetzen des Passworts das Öffnen der Littoral Link Box erfordert.

#### 4.1 Ändern der APN-Einstellungen

Jeder Daten-SIM-Netzbetreiber hat unterschiedliche APN-Einstellungen (Access Point Name), die es dem Littoral Link ermöglichen, sich zu registrieren und mit dem mobilen Datennetz zu verbinden. Diese Einstellungen können in der Regel online gefunden werden (Google "APN-Einstellungen für Vodaphone") oder beim Netzbetreiber erfragt werden. Standardmäßig fragt der Littoral Link die eingelegte SIM-Karte ab und wählt die APN-Einstellungen automatisch aus seiner internen Datenbank.

Aufgrund der jüngsten Änderungen bei den Diensten sind jedoch einige neue SIMs nicht in der Datenbank enthalten, und es kann erforderlich sein, einige SIM-Einstellungen manuell einzugeben. Im folgenden Beispiel zeigen wir den Standardmodus "Auto APN" sowie die manuelle Eingabe eines "benutzerdefinierten" APN unter Verwendung der empfohlenen Vodaphone-Einstellungen für SIM-Karten mit Monatsvertrag. Wenn die automatischen APN-Einstellungen nicht funktionieren und Sie nicht online gehen können, müssen Sie die richtigen Daten für den von Ihnen verwendeten SIM-Netzbetreiber eingeben.

Um die APN-Einstellungen zu überprüfen oder zu ändern, loggen Sie sich in das Littoral Link Webinterface ein und klicken Sie auf **Network > WAN**. Sie sollten die Seite in Abb.12 sehen.

| Mobile >   Status WAN   Wireless Failover   Failover Type: Wred   Failover Status: Down   Protocol: dhcp Wp::   Protocol: dhcp Wp::   Protocol: dhcp Wp::   Protocol: dhcp Wp::   Status: Down Protocol: dhcp   Protocol: dhcp Wp::   Status: Down Protocol: dhcp   Status: Down Protocol: dhcp   Status: Up Protocol: dhcp                                                                                                    |                     | NETWORK                     |   | Vacin Littoral L | ink Network                                       | MODE<br>BASIC                                         | USER FW VERSION<br>ADMIN LITTORAL_LIN           | K_07.04.05 | .ogout 🕞 | 1 |
|----------------------------------------------------------------------------------------------------|---------------------|-----------------------------|---|------------------|---------------------------------------------------|-------------------------------------------------------|-------------------------------------------------|------------|----------|---|
| WAN Status: Doon IP; Uptime: -<br>Tool Status: Doon Uptime: -<br>Tool Status: Doon   Image: Work Status: Doon Image: Work Status: Doon Image: Work Status: Doon Image: Status: Doon   Image: Price Status: Doon Image: Work Status: Doon Image: Work Status: Doon Image: Work Status: Doon   Image: Price Status: Doon Image: Work Status: Doon Image: Work Status: Doon Image: Work Status: Doon   Image: Price Status: Doon Image: Work Status: Doon Image: Work Status: Doon Image: Work Status: Doon   Image: Price Status: Doon Image: Work Status: Doon Image: Work Status: Doon Image: Work Status: Doon   Image: Price Status: Doon Image: Work Status: Doon Image: Work Status: Doon Image: Work Status: Doon | <b>1</b><br>Status  | Mobile<br>LAN               | , | ~ NETWORK INT    | ERFACES                                           |                                                       |                                                 |            |          |   |
| Firewall     2     wan6     Falsure Double<br>Fullewine Doubled<br>Type: Wired     IP:-<br>Protectil: dhtps/d     Uptime: 1<br>TD:: 00:0:8<br>RX: 00:0:8       1     Status: Up     IP: 10:124:58:253/22     Uptime: 2h 43m 66                                                                                                    | etwork              | WAN<br>Wireless<br>Failover |   | 1 wan            | Status: Down<br>Failover: Disabled<br>Type: Wired | IP: -<br>Protocol: dhcp                               | Uptime: -<br>TX: 0.00 B<br>RX: 0.00 B           |            |          |   |
| Status: Up IP: 10.124.58.253/32 Uptime: 2h 43m 6s                                                                                                    | <b>Ç</b><br>ervices | Firewall                    | > | 2 wan6           | Status: Down<br>Failover: Disabled<br>Type: Wired | IP: -<br>Protocol: dhcpv6                             | Uptime: -<br>TX: 0.00 B<br>RX: 0.00 B           |            |          |   |
| Type: Mobile SIM: 1 Type: Mobile SIM: 1 Type: Mobile SIM: 1 Type: Mobile SIM: 1                                                                                                    | D                   |                             |   | 3 mob1           | Status: Up<br>Failover: Disabled<br>Type: Mobile  | IP: 10.124.58.253/32<br>APN: Auto (three.co<br>SIM: 1 | Uptime: 2h 43m 6s<br>TX: 1.75 MB<br>RX: 2.81 MB |            |          |   |

#### Abbildung 12

Klicken Sie auf das "Stift"-Symbol in der MOB1-Zeile, um die Einstellungen zu bearbeiten, und Sie erhalten die in Abb. 13 gezeigte Seite, die den Standardmodus "Auto APN" zeigt.

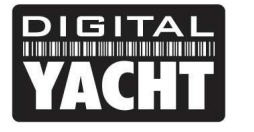

| 👻 📟 Littoral - Digital Yacht 🛛 🗙 🕂            |                       |                          |                              |          |                    | ×          |
|-----------------------------------------------|-----------------------|--------------------------|------------------------------|----------|--------------------|------------|
| ← → C බ △ Not secure littoral/network/network |                       |                          | ★ Z                          |          | 🔂 Incognito        |            |
|                                               | nk Network B          | IODE USER<br>IASIC ADMIN | FW VERSION<br>LITTORAL_LINK_ | 07.04.05 | LOGOUT 🗗           |            |
|                                               |                       |                          |                              | ×        |                    | <          |
| INTERFACES: MOB1S1A1                          |                       |                          |                              |          |                    |            |
| Mode NAT                                      | a A                   |                          |                              |          |                    |            |
| W Auto APN                                    | 0                     |                          |                              |          |                    |            |
| Provid                                        | ided APN: three.co.uk |                          |                              |          |                    |            |
| Services                                      |                       |                          |                              |          |                    |            |
| System Enable data connection limit           | en en                 |                          |                              |          |                    |            |
| CL                                            | LEAR COLLECTED DATA   |                          |                              |          |                    |            |
|                                               |                       |                          | SAVE & APPI                  | Y        |                    |            |
|                                               |                       |                          |                              |          |                    |            |
|                                               |                       | _                        | _                            | _        |                    |            |
| Digital Yacht Solutions                       |                       |                          |                              | ×        | ww.digitalyacht.ex | <u>zuk</u> |

Abbildung 13

Wenn die automatischen APN-Einstellungen für Ihre SIM nicht funktionieren, schalten Sie den "Auto APN"-Modus auf OFF, woraufhin einige zusätzliche Eingabefelder erscheinen, wie in Abb. 14 gezeigt.

| 👻 📟 Littoral - Digital Yacht | × (+)                               |                |                          |                                      |                    |             |
|------------------------------|-------------------------------------|----------------|--------------------------|--------------------------------------|--------------------|-------------|
|                              | Not secure littoral/network/network |                |                          | х д 🛛                                | 🔒 Incognito        |             |
|                              |                                     | l Link Network | MODE USER<br>BASIC Admin | FW VERSION<br>LITTORAL_LINK_07.04.05 | logout E*          |             |
| м                            |                                     |                |                          | ×                                    |                    | <           |
| status w                     | INTERFACES: MOB1S1A1                |                |                          |                                      |                    |             |
| Wi<br>Network                | Mode<br>Auto APN                    |                | <u>^)</u>                |                                      |                    |             |
| C Fit                        | APN                                 | Custom         | <u>^</u>                 |                                      |                    |             |
| Services                     | Custom APN                          | internet       |                          |                                      |                    |             |
| Direct one                   | Authentication type                 | PAP            |                          |                                      |                    |             |
| System                       | Password                            | secure         | 0)                       |                                      |                    |             |
| ~ 1                          | MOBILE DATA LIMIT                   |                |                          |                                      |                    |             |
|                              | Enable data connection limit        | eff on         |                          |                                      |                    |             |
| Digital Yacht Solutions      |                                     |                |                          |                                      | ww.digitalyacht.co | <u>p.uk</u> |

Abbildung 14

Wählen Sie "Custom" (Benutzerdefiniert) aus dem APN-Dropdown-Menü und geben Sie dann den APN-Namen, den Authentifizierungstyp sowie den Benutzernamen und das Passwort ein, die für die Daten-SIM Ihres Netzbetreibers gelten. Sie können online nach diesen Informationen suchen oder Ihren Netzbetreiber kontaktieren.

Sobald Sie alle APN-Einstellungen eingegeben haben, scrollen Sie zum Ende der Seite und klicken Sie auf die Schaltfläche "Save & Apply". Es dauert 10-20 Sekunden, bis das Modem mit den neuen Einstellungen neu startet und sich im Mobilfunknetz registriert.

Um zu überprüfen, ob die 3G/4G-Mobilfunkverbindung funktioniert, gehen Sie zu **Status > Network** und sehen Sie sich das Feld "Connection" an. Hier sollte der Name des Mobilfunkbetreibers angezeigt werden und im Feld "Data Transmission" sollten die empfangenen/gesendeten Bytes angezeigt werden, wie in Abb.15 dargestellt.

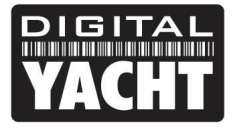

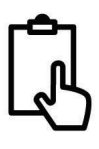

|          |               |   |                      |                      | <u> </u>                                     |                               |
|----------|---------------|---|----------------------|----------------------|----------------------------------------------|-------------------------------|
|          | STATUS        |   | VACUIT Littoral Link | letwork              | MODE USER FW VERSION<br>BASIC ADMIN LITTORAL | N<br>_LINK_07.04.05 LOGOUT ⊡• |
|          | Overview      |   |                      |                      |                                              |                               |
| A        | System        |   | ✓ SIM CARD           |                      | ~ CONNECTION                                 |                               |
| Status   | Network       | ~ |                      |                      |                                              |                               |
| dib.     | Mobile        |   | IMEI                 | 862757058581879      | Operator                                     | ID                            |
| Network  | Wireless      |   | SIM card state       | Inserted             | Operator state                               | Registered, home              |
|          |               |   | IMSI                 | 234206314760182      | Cell ID                                      | 2393857                       |
| \$       | LAN           |   | ICCID                | 8944200124562047545F | Data connection state                        | Connected                     |
| Services | Services      |   |                      |                      | Network type                                 | 4G (LTE); VoLTE               |
| B        | Realtime Data | > | ✓ DATA TRANSMISSION  |                      |                                              |                               |
| System   | Mobile Usage  | > |                      |                      |                                              |                               |
|          | Logs          | > | Carrier aggregation  | Single               |                                              |                               |
|          |               |   | Connected band       | LTE B3               |                                              |                               |
|          |               |   | Signal strength      | -75 (Good)           |                                              |                               |
|          |               |   | RSRP                 | -107 (No signal)     |                                              |                               |
|          |               |   | RSRQ                 | -13 (Good)           |                                              |                               |
|          |               |   | SINR                 | 1 (Fair to poor)     |                                              |                               |
|          |               |   | Bytes received       | 4.96 MB              |                                              |                               |

Abbildung 15

#### 4.2 Ändern der Einstellungen des WLAN-Netzwerks

Es ist sehr wichtig, dass Sie Ihr WLAN-Netzwerk mit Ihrem eigenen Netzwerknamen und Passwort "abschließen". Dies stellt sicher, dass nur Personen, denen Sie die Netzwerkinformationen geben, eine Verbindung herstellen können, und verhindert, dass sich andere Personen mit Ihrem Netzwerk verbinden und Ihre Internetverbindung nutzen.

Um den Standard-WLAN-Netzwerknamen und das Passwort Ihres Littoral Link zu ändern, loggen Sie sich in das Webinterface ein und klicken Sie auf **Network > Wireless**, wodurch Sie auf die in Abb.16 gezeigte Seite gelangen.

Klicken Sie auf das "Stift"-Symbol (Bearbeiten) und Sie gelangen auf die in Abb.16 gezeigte Seite, wo Sie den Netzwerknamen (ESSID) und das Passwort ändern können.

Bei der Wahl des Netzwerknamens sollten Sie Leer- und Sonderzeichen (z. B. Apostrophe) in der SSID oder im Passwort vermeiden, da sonst einige Geräte nicht richtig verbunden werden können. Verwenden Sie anstelle eines Leerzeichens den Unterstrich, d. h. für "Mein Netzwerk" verwenden Sie "Mein\_Netzwerk".

Das Passwort muss mindestens 8 Zeichen lang sein. Wir empfehlen, ein sicheres Passwort mit mindestens einem Großbuchstaben und einer Mischung aus Zahlen und Buchstaben zu verwenden. Notieren Sie sich die Details Ihres Passworts an einem sicheren, aber für Sie leicht zugänglichen Ort, da das Zurücksetzen eines Passworts einen Werksreset des Littoral Link erfordert, was nicht immer einfach oder praktisch ist.

|             |                 | × (#)                                      |                                                               | - 0 X                   | 👻 📟 Littoral - Dig       | gtal Yacht X +                                                                                                    |                 |                                                     |
|-------------|-----------------|--------------------------------------------|---------------------------------------------------------------|-------------------------|--------------------------|----------------------------------------------------------------------------------------------------|-----------------|-----------------------------------------------------|
| ← →         | C 🗋 🛆 Not secur | Bittoral/network/wireless                  | ± 4,00 €                                                      | Incognito 🗄             | ← → ♂ ⋒                  | Nat secure littoral/network/wireless                                                                                                    |                 |                                                     |
| ~~          | NETWORK         | Littoral Link Network                      | MODE USER FW VERSION<br>Basic Admin Littoral_Link_07.04.05 LO | GOUT D                  | <                        | VORK Littor                                                                                                    | al Link Network | MODE USER FW VERSION<br>BASIC ADMIN LITTORALLINK, O |
|             | Mobile          | >                                          |                                                               |                         | M                        |                                                                                                    |                 |                                                     |
| .al         | LAN             | ✓ WIFI 2.4GHZ                              |                                                               |                         | at iA                    | WY_NETWORK_NAME INTERFACE COM                                                                                                    | FIGURATION      |                                                     |
| status      | WAN             |                                            | Mode: Access Point                                            |                         | Status We                | Control of Control of |                 |                                                     |
|             | Wireless        | 4GLittoral Interface status: Runningal 100 | 6 Clients: 1                                                  | •                       | • •                      | 0.001                                                                                                    | of un           |                                                     |
| Network     | Failover        |                                            | PSIOSAE (CCMP)                                                |                         | Network Fa               | CSSIC                                                                                                    | My_Network_Name |                                                     |
| ¢           | Firewall        | •                                          | MULTI AP                                                      | ADD                     | O Fit                    | Hide #SSIC                                                                                                    | art on          |                                                     |
| Services    |                 |                                            | SAVE & AP                                                     | PLY                     | Services                 | Password                                                                                                    | Wy_Password     | @]                                                  |
| System      |                 |                                            |                                                               |                         | D.                       |                                                                                                    |                 | SAVE & APPLY                                        |
|             |                 |                                            |                                                               |                         | system                   |                                                                                                    |                 |                                                     |
|             |                 |                                            |                                                               |                         |                          |                                                                                                    |                 |                                                     |
|             |                 |                                            |                                                               |                         |                          |                                                                                                    |                 |                                                     |
|             |                 |                                            |                                                               |                         |                          |                                                                                                    |                 |                                                     |
| Obstal Vach | rt Gribations   |                                            | warm of                                                       | etabacht ou de          |                          |                                                                                                    |                 |                                                     |
| angoan real |                 |                                            | ALLE AND A                                                    | pose, local sociality . | Digital Yachi, Solutions |                                                                                                    |                 |                                                     |
|             |                 | Abbildung 1                                | 6                                                             |                         |                          |                                                                                                    | Abbildung       | 17                                                  |

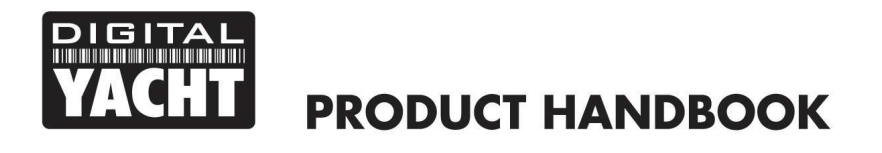

```
Ĵ
```

Nachdem Sie den Netzwerknamen und das Passwort eingegeben haben, klicken Sie auf die Schaltfläche "Save & Apply". Der Littoral Link wird die neuen Einstellungen übernehmen und neu starten. Aufgrund der Änderung des Netzwerknamens wird Ihr Gerät getrennt. Warten Sie also, bis der neue Name des WLAN-Netzwerks in Ihrer WLAN-Scanliste erscheint (50-60 Sekunden) und verbinden Sie sich mit dem neuen Passwort.

Das sind alle Einstellungen, die Sie ändern müssen. Sie können nun mit dem Abschnitt Normaler Betrieb fortfahren.

# 5. Betrieb

Der Littoral Link erstellt immer sein eigenes WLAN-Netzwerk innerhalb von 50-60 Sekunden nach dem Einschalten. Ein Gerät sollte in der Lage sein, nach WLAN-Netzwerken zu suchen, den Littoral Link auszuwählen und sich mit dem Passwort zu verbinden. Unter der Voraussetzung, dass Sie sich innerhalb der 3G/4G-Abdeckung befinden, ist jedes mit dem Littoral Link verbundene Gerät nun mit dem Internet verbunden.

Wenn Sie nicht auf das Internet zugreifen können, stellen Sie bitte Folgendes sicher:

- 1) Ihre SIM-Karte ist aktiviert und bei Ihrem Mobilfunkbetreiber registriert.
- 2) Ihr Datenkontingent ist noch nicht aufgebraucht
- 3) Wenn Sie sich im Ausland befinden, haben Sie einen geeigneten Roaming-Dienst aktiviert

Um den Status Ihres Littoral Link zu überprüfen, loggen Sie sich bitte in das Webinterface ein und überprüfen Sie die folgenden Werte auf der Hauptseite Statusübersicht - siehe Abb. 18.

|          | C 🛱 🛆 Not secu | re littora | l/status/overview                          |                  | 1                                        | ☆ <u>ス</u> □             | 읍 Inco | ognito |
|----------|----------------|------------|--------------------------------------------|------------------|------------------------------------------|--------------------------|--------|--------|
|          | STATUS         |            | Littoral Link Net                          | twork            | MODE USER FW VER<br>Basic Admin Littor   | sion<br>Al_link_07.04.05 | LOGOUT | T G    |
|          | Overview       |            |                                            |                  |                                          |                          |        | 6      |
| af       | System         |            | SYSTEM 1                                   | CPU load: (9.5%) | INTERNAL MODEM 🔳 🕸                       | att] -75                 | dBm    |        |
| Status   | Network        | >          | ROUTER UPTIME                              |                  | DATA CONNECTION<br>Connected             |                          |        |        |
| ۲        | Services       |            | LOCAL DEVICE TIME                          |                  | STATE                                    |                          |        |        |
| letwork  | Realtime Data  | >          | 11/29/2023. 2:56:15 PM                     |                  | Registered, home: ID: 4G (LTE): Vo       | LTE                      |        |        |
| 8        | Mobile Usage   | >          | RAM: (43.32%) FLASH: (10.                  | .22%)            | Inserted (SIM 1)                         |                          |        |        |
| Services | Logs           | >          | FIRMWARE VERSION<br>Littoral_Link_07.04.05 |                  | BYTES RECEIVED / SENT<br>3.1 MB / 2.0 MB |                          |        |        |
| D        |                |            |                                            |                  |                                          |                          |        |        |
| System   |                |            | 4GLITTORAL (2.4GHZ)                        | © ON ⊽           | MOB1S1A1 (MAIN) 🐵                        |                          |        |        |
|          |                |            | SSID 🔒                                     |                  | TYPE<br>mobile                           |                          |        |        |
|          |                |            | MODE<br>Access Point                       |                  | IP ADDRESS<br>10.124.58.253/32           |                          |        |        |
|          |                |            | CHANNEL 4                                  |                  | APN<br>Auto (three.co.uk)                |                          |        |        |
|          |                |            | CLIENTS                                    |                  | FAILOVER                                 |                          |        |        |

Überprüfen Sie in "Internal Modem", ob Sie eine gute Signalstärke haben (-75dBm im Bild oben), ob die Datenverbindung "Connected" lautet und ob Sie im Feld "MOB1S1A1" eine IP-Adresse haben.

Littoral Link ist so konzipiert, dass es so automatisch wie möglich funktioniert. Wenn Sie es eine Weile benutzt haben, werden Sie schnell mit der Bedienung vertraut sein, und es sollte nur sehr selten notwendig sein, sich in die Weboberfläche einzuloggen. Es ist jedoch wahrscheinlich eine gute Idee, die Webadresse <u>http://LittoralLink</u> oder <u>http://192.168.1.1</u> als Lesezeichen in Ihrem Browser zu speichern.